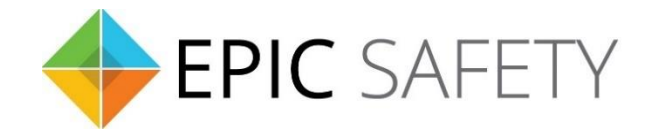

# surf-k & surf-km

LTE Primary Alarm Communicators

## ELK M1 Alarm Panels Installation Guide

V1.6

Firmware V1.0

## Contents

| 1. | Dial Capture (Tip/Ring) Monitoring & Keyswitch | 3 |
|----|------------------------------------------------|---|
| a. | Wiring Diagram                                 | 3 |
| b. | Programming Instructions                       | 4 |

### 1. Dial Capture (Tip/Ring) Monitoring & Keyswitch

For ELK M1 alarm panels, use Tip/Ring and keyswitch to monitor and control your system remotely.

For proper partition mapping onto Aryo cloud and keyswitch arming, follow the instructions below:

- *Partition mapping*: Operate on the alarm panel and send signals from <u>each</u> partition. Then, wait for the corresponding event on Aryo cloud, before initiating the next signal.
- *Keyswitch arming*: Enable keyswitch arming for the intended partition via Aryo cloud settings. Arm/disarm partition from the cloud/app. Then, wait for confirmation events on Aryo cloud before initiating subsequent actions.

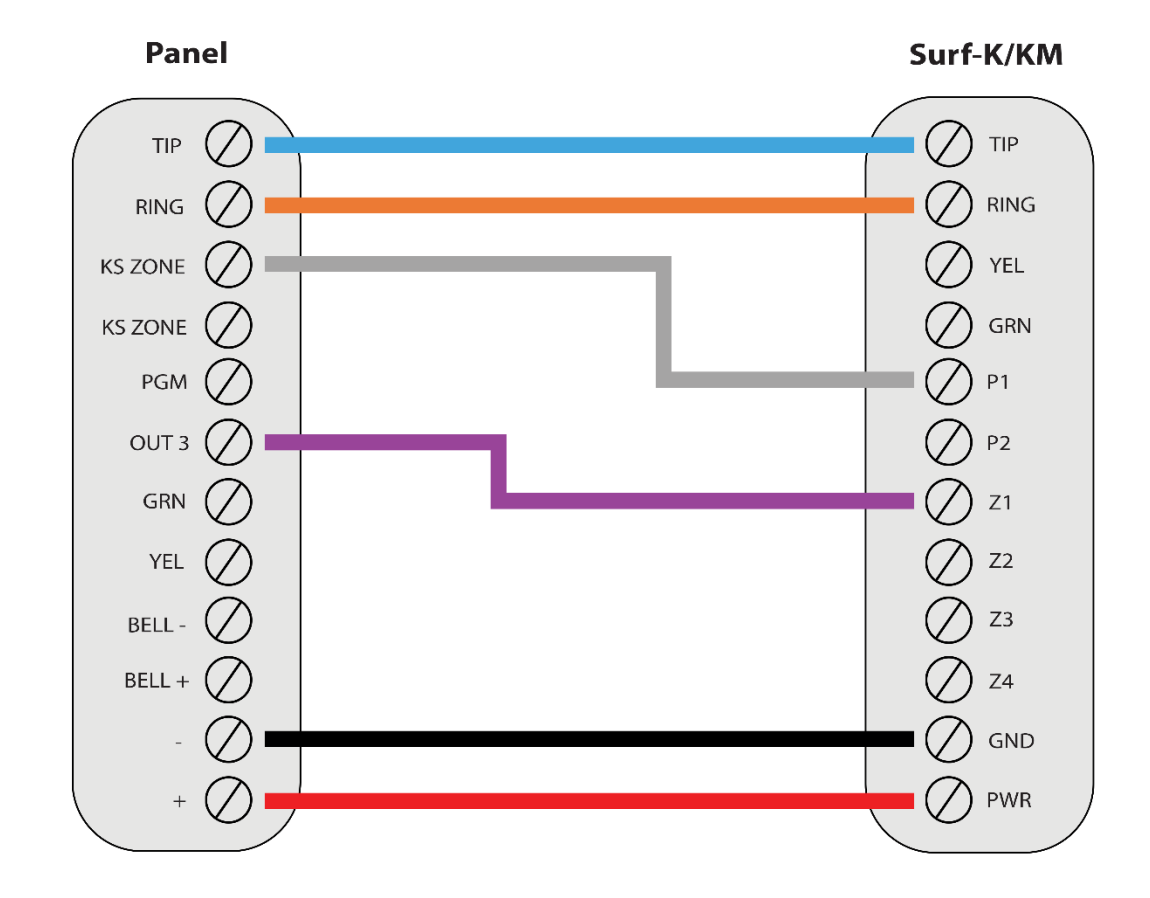

#### a.Wiring Diagram

\*Colours are for demonstration purposes only

| Section               | Description                                                                                       |
|-----------------------|---------------------------------------------------------------------------------------------------|
| T1 01                 | Set to 01 for CID or 02 for SIA.                                                                  |
| T1 02                 | Set to 0 to always report.                                                                        |
| T1 03                 | Enter any phone number.                                                                           |
| T1 05                 | Enter an account number.                                                                          |
| T1 13                 | Turn on to enable alarm/restore reporting.                                                        |
| AR1 04-19             | Enter 01 in each entry to enable open/close reporting.                                            |
| UR 001-201            | Enter 01 in each entry to enable open/close reporting codes for each user.                        |
| Keyswitch &<br>Output | Program a zone for momentary keyswitch and select Out 3 for PGM, using alarm panel's PC software. |

#### **b.**Programming Instructions